ขั้นตอนวิธีการตรวจสอบสิทธิ์ ผู้มาสมัครโครงการจ้างงานประชาชนที่ได้รับผลกระทบจากสถานการณ์การ ระบาดของโรคติดเชื้อไวรัสโคโรน่า 2019 (COVID – 19 ) ระยะที่ 2 <mark>ตรวจสอบจำนวน 2 เว็บไซต์</mark>

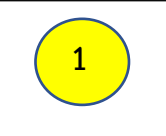

ตรวจสอบจากเว็บไซต์ www.เราไม่ทิ้งกัน.com

เข้าเว็บไซต์ <u>www.เราไม่ทิ้งกัน.com</u>

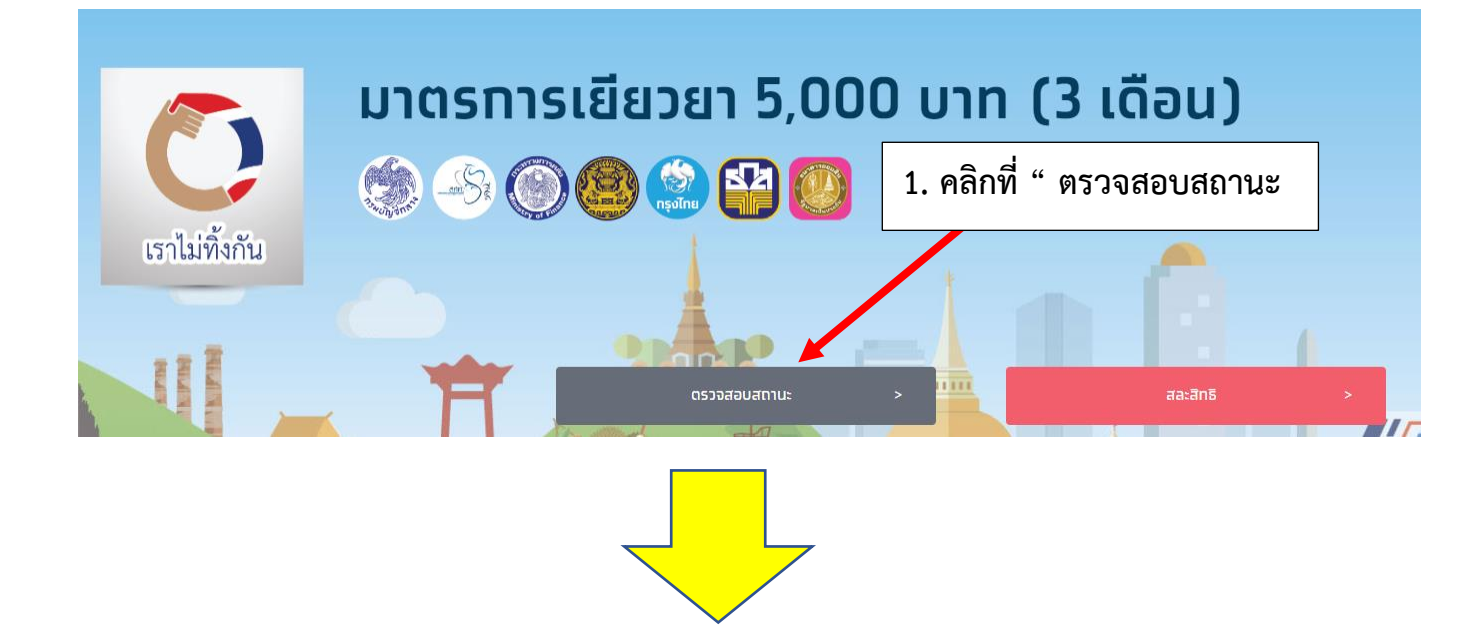

| ตรวจสอบสถานะการลงทะเบียน มาตรการเยียวยาฯ |                                          |                               |
|------------------------------------------|------------------------------------------|-------------------------------|
|                                          |                                          | 🖌 2. กรอก เลขที่บัตรประชาชน   |
| หมายเลขบัตรประจำตัวประชาชน 13 หลัท       | ระบุหมายเลขบัตรประจำตัวประชาชน 13 หลัท   | د ب ب ب<br>م                  |
| หมายเลขโทรศัพท์ที่ใช้ลงทะเบียน           | 00-00000000                              | 3. เบอรเทรศพทของ ผูสมคร       |
| วัน เดือน ปีเกิด                         | 🔲 ไม่ทราบวัน เดือนเทิด 🛛 ไม่ทราบวัน เทิด | 4. วัน เดือน ปี เกิด ผู้สมัคร |
|                                          | วัน เดือน ปีเกิด                         |                               |
|                                          | ดรวจสอบสถานะ                             | 5. คลิกตรวจสอบสถานะ           |
|                                          |                                          |                               |

2 ตรวจสอบจากเว็บไซต์เยียวยาเกษตรกร <u>https://agri.baac.or.th/</u>

## 1. เข้าเว็บไซต์ <u>https://agri.baac.or.th/</u>

| เยียวยาเกษตรกร.com                                             |                                                                                                    |  |
|----------------------------------------------------------------|----------------------------------------------------------------------------------------------------|--|
| -                                                              | ยินคีต้อนรับสู่เว็บไซต์การตรวจสอบช่องทางการโอนเงิน                                                                                                    |  |
| โครงการช่วยเหลือเกษตรกรที่ได้รับผลกระทบจากการร                 | ะบาดของโรคติดเชื้อ ไวรัสโคโรนา 2019 ของกระทรวงเกษตรและสหกรณ์ ตามมติคณะรัฐมนตรี 28 เม.ย. 2563                                                                                                    |  |
| เว็บใชฑ์นี้เป็นสื่อกลางสำหรับตรวจสอบ รายชื่อและข้อมูลในเบื้องเ | ต้น เพื่อรับเจ้งช่องทางในการโอนเงินเท่านั้น ยังไม่ได้ตรวจสอนความซ้ำช้อนของการใศ้ความช่วยหลืออื่นของรัฐเช่น จากการเยียวยาผู้ประกอบอาชีพอิสระ (เราไม่ทั้งกัน) ข้าราชการบำนาญ ประกันสังคม                                                                                                    |  |
| หรือโครงการอื่นๆ                                               |                                                                                                    |  |
| โปรดเตรียมข้อมูล<br>1. ธนายเอขบัตรประจำตัวประจาชน              | 1. คลิกที่ " ตรวจสอบสถานะ                                                                                                    |  |
| 2. หมายเลขโกรคัพที่มือถือ                                      |                                                                                                    |  |
| 3. บัญษีเงินฝากธนาคาร                                          |                                                                                                    |  |
| ธ.ก.ส. จะมีระบบตรวจทานซ้ำว่าอยู่ในเทณฑ์ได้รับเงินช่วยเหลือถูก  | ต้องหรือไม่ ถ้าไม่ถูกต้องก็จะต้องคืนเงินกายใน 90 วัน ไม่ไปตามข้อตกลงในการลงกะเบียน และจะมีขั้นตอนตามกฎหมาย ในการดำเนินการ                                                                                                    |  |
|                                                                |                                                                                                    |  |
|                                                                |                                                                                                    |  |
|                                                                | แจ้งช่องทางโอนเงิน /                                                                                                    |  |
|                                                                |                                                                                                    |  |
|                                                                | ตรวจลอบผลการเอนเงน                                                                                                    |  |
|                                                                |                                                                                                    |  |
|                                                                |                                                                                                    |  |
|                                                                |                                                                                                    |  |
|                                                                |                                                                                                    |  |
| ไยียวยาเกษตรกร.com                                             | ·                                                                                                    |  |
|                                                                | 🥒 🖌 🖌 🖌 🖌 🖌 🖌 🕹 🕹 🕹 🕹 🕹 🕹 🕹 🕹 🕹 🕹 🕹                                                                                                    |  |
|                                                                | u de la constante de la constante de |  |
| < ทนายเลขนั้งารประชาชน                                         |                                                                                                    |  |
| กรุณการอกที่มายเสขบัทรประชาชน                                  |                                                                                                    |  |
| * รทัสความปลอดภัย                                              |                                                                                                    |  |
|                                                                | 3. กรอก รหลความปลอดภอ ดงภาพ                                                                                                    |  |
|                                                                |                                                                                                    |  |
| กรุณกรงกรทัสกวามปลอดกัย                                        |                                                                                                    |  |
|                                                                |                                                                                                    |  |
|                                                                |                                                                                                    |  |
|                                                                | 4. คลิก " ตรวจสอบ"                                                                                                    |  |
|                                                                |                                                                                                    |  |
|                                                                |                                                                                                    |  |
|                                                                |                                                                                                    |  |
|                                                                |                                                                                                    |  |
| nucis                                                          | nau nesodou                                                                                                    |  |
|                                                                |                                                                                                    |  |